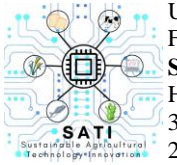

Universitas Kristen Wira Wacana Sumba Fakultas Sains dan Teknologi **SATI: Sustainable Agricultural Technology Innovation** Homepage: https://ojs.unkriswina.ac.id/index.php/semnas-FST 3rd Nasional Seminar on Sustainable Agricultural Technology Innovation 2 Agustus 2024/ Pages: 260-274

# Sistem Informasi Penjadwalan Penelaahan Alkitab dalam Rumah Tangga di GKS Jemaat Walakiri

(Information System For Scheduling Bible Study In Households At GKS Walakiri

*Congregation*)

Martha Kristina Marselina Daniel<sup>1</sup>, Murry Albert Agustin Lobo<sup>2</sup>, Alfrian Carmen Talakua<sup>3</sup>

<sup>1</sup>Program Studi Teknik Informatika Universitas Kristen Wira Wacana Sumba <sup>2,3</sup>Program Studi Sistem Informasi, Universitas Kristen Wira Wacana Sumba JI. R. Suprapto No.35, Prailiu, Kec. Kota Waingapu, Kabupaten Sumba Timur *Corresponding author*: <sup>1</sup>marthadaniel846@gmail.com, <sup>2</sup>albertlobo@unkriswina.ac.id, <sup>3</sup>alfriantalakua@unkriswina.ac.id</sup>

## ABSTRACT

The church is a place of worship for Christians. During the Sunday service there is a pulpit message that is read and several announcements are made including the schedule for household PA (Bible Study) services. The household PA schedule is also implemented at the Walakiri Congregation GKS. The BPMJ secretary has to write the names of the worship recipients into a book so it takes time to write and check for clashes in the worship leader's schedule. The congregation often does not know the PA worship schedule, so an information system for household PA scheduling was created at GKS Walakiri. The method used is the RAD method because it can shorten system development time. Testing was carried out using the black box method. The black box testing results show that all features in the system work well. The conclusion of this research is that the PA scheduling information system can help the secretary of the BPMJ GKS Walakiri Congregation in checking for clashes with worship leaders and help the congregation and servants find out the household PA worship schedule via WhatsApp notifications sent one day before the service is held.

Keywords: Bible Study, scheduling, RAD (Rapid Application Development, Black Box

## ABSTRAK

Gereja merupakan tempat ibadah bagi umat kristiani. Dalam ibadah hari minggu ada warta mimbar yang di bacakan dan disampaikan beberapa pengumuman termasuk jadwal ibadah PA (Penelaahan Alkitab) rumah tangga. Jadwal PA rumah tangga diberlakukan juga di GKS Jemaat Walakiri. Sekretaris BPMJ harus menulis nama-nama penerima ibadah ke dalam buku sehingga membutuhkan waktu untuk menulis dan mengecek bentrokan jadwal pemimpin ibadah. Manfaat dan tujuan dari penelitian ini adalah menghasilkan website yang dapat membuat dan mengecek bentrokan jadwal serta mengirimkan notifikasi sebagai pengingat jadwal secara otomatis kepada penerima ibadah, pemimpin ibadah, pendamping pelayan, dan ketua lingkungan. Metode yang digunakan adalah metode RAD karena dapat mempersingkat waktu pengembangan sistem. Pengujian dilakukan menggunakan metode *black box*. Hasil pengujian *black box* menunjukkan bahwa semua fitur dalam sistem berjalan dengan baik. Kesimpulan dari penelitian ini yaitu sistem informasi penjadwalan PA dapat membantu sekretaris BPMJ GKS Jemaat Walakiri dalam mengecek bentrokan pemimpin ibadah PA rumah tangga melalui notifikasi whatsapp yang dikirimkan satu hari sebelum ibadah dilaksanakan.

Kata kunci: Penelaahan Alkitab, Penjadwalan, RAD (Rapid Application Development), Black Box

#### PENDAHULUAN

Gereja merupakan komunitas orang beriman yang dipanggil dan diutus oleh Allah untuk membawa kehadiran kerajaannya di dunia. Ini adalah esensi dari gereja, yang juga dikenal sebagai sebuah entitas yang terus berkembang dan bertumbuh seperti organisme (Tarumingi, 2020). Dalam Kamus Besar Bahasa Indonesia (KBBI) gereja diartikan sebagai gedung (rumah) yang dipakai untuk beribadah oleh orang kristen. Gereja digunakan sebagai tempat bersekutu dengan Tuhan dan melaksanakan kebaktian, pemberkatan nikah, serta kegiatan yang berkaitan dengan rohani lainnya (Mudang et al., 2023).

Dalam proses peribadahan di gereja, biasanya ada warta mimbar yang dibacakan untuk menyampaikan beberapa hal penting seperti pelayan ibadah pada saat itu, informasi mengenai pemasukan dan pengeluaran gereja, jadwal penelaahan alkitab (PA) rumah tangga di tiap lingkungan, pengumuman baik surat masuk maupun pengumuman lainnya. Menurut KUBI (Kamus Umum Bahasa Indonesia), istilah "penelaahan" berasal dari kata "telaah", yang berarti penyelidikan atau pemeriksaan, dan awalan "me", yang berarti mempelajari, memeriksa, menyelidiki, atau mengkaji. Penelaahan alkitab merujuk pada proses perencanaan dan penyajian materi alkitab yang melibatkan pendekatan tematik, topikal, dan sintesis dalam rangkaian kegiatan untuk memahami isi alkitab (Simatupang & Simatupang, 2020). Jadi, Penelaahan Alkitab (PA) biasanya dilakukan dirumah jemaat, sehingga ada jadwal yang ditetapkan untuk pelaksanaan ibadah PA.

Jadwal dalam KBBI berarti pengaturan urutan kegiatan berdasarkan waktu yang telah dibagi, daftar atau rencana kegiatan dengan waktu pelaksanaan yang telah dirincikan. Proses untuk mengatur waktu dan mengurutkan kegiatan untuk mencapai suatu tujuan tertentu disebut penjadwalan.

GKS (Gereja Kristen Sumba) jemaat Walakiri berdiri pada tahun 2020 pada tanggal 20 November, yang beralamat di Jalan Waingapu – Melolo. Ibadah PA dilakukan 3 kali dalam satu minggu yaitu hari senin, rabu, dan jumat. Proses pembuatan jadwal ibadah PA yaitu dengan cara ditulis ke dalam sebuah buku oleh sekretaris jemaat dan dibacakan saat warta mimbar dalam ibadah hari minggu sehingga jemaat terkadang tidak mengetahui jadwal ibadah PA. Dalam seminggu akan dilaksanakan 3 kali ibadah PA rumah tangga untuk setiap lingkungan, sehingga akan memakan waktu untuk membuat dan mengecek bentrokan pada jadwal. Ada beberapa penelitian terdahulu yang dijadikan acuan dalam penelitian ini yaitu Implementasi Sistem Informasi Penjadwalan Ibadah dan Pengelolaan Keuangan Berbasis Website Studi Kasus : GKS Jemaat Padadita (Alex et al., 2022), Sistem Informasi Penjadwalan Ibadah Penelaahan Alkitab dalam Rumah Tangga pada Jemaat Hibuwundu (Mudang et al., 2023), Model Rapid Application Development (RAD) pada Pengembangan Aplikasi Penjadwalan Mata Kuliah (Amrulloh et al., 2023), Pengembangan Sistem Informasi Penjadwalan Pelavan Ibadah pada Gereja Mawar Sharon Malang Menggunakan Metode Waterfall (Prasetiyani et al., 2019) tetapi memiliki beberapa perbedaan yaitu pada penelitian sebelumnya metode RAD digunakan untuk pembuatan sistem penjadwalan mata kuliah dan untuk pembuatan sistem penjadwalan ibadah dan pengelolaan keuangan. Pada penelitian sebelumnya juga digunakan metode waterfall untuk membuat sistem penjadwalan ibadah PA rumah tangga, dan penjadwalan pelayan ibadah. Tetapi pada penelitian ini, untuk membuat sistem penjadwalan penelaahan alkitab akan digunakan metode RAD. Pada sistem ini juga akan ditambahkan pengecekan bentrokan dan informasi jadwal ibadah melalui notifikasi whatsapp

Sistem informasi penjadwalan penelaahan alkitab (PA) rumah tangga dapat membantu BPMJ GKS jemaat Walakiri dalam membuat jadwal ibadah PA dan mengecek adanya bentrokan pada jadwal yang dibuat. Bentrokan yang akan dicek dalam penelitian ini yaitu bentrokan pada pemimpin ibadah. Pemimpin ibadah dengan nama yang sama tidak boleh memimpin di yang hari sama walaupun lingkungan yang berbeda.

Penelitian ini menggunakan metode RAD (*Rapid Application Development*) karena prosesnya terstruktur, memungkinkan pengembangan perangkat lunak dalam waktu singkat dengan menekankan siklus pendek, hasil dapat diketahui tanpa menunggu lama karena pembagian pekerjaan ke dalam modul-modul, dan metode ini sangat efektif digunakan terutama dalam pengembangan aplikasi berskala kecil (Rahman & Destiarini, 2022).

Hasil dari penelitian ini yaitu sebuah sistem informasi yang dapat mengecek tabrakan jadwal yang mungkin terjadi dan mengirimkan notifikasi pemberitahuan kepada rumah tangga yang akan menerima pelayanan PA, pelayan ibadah, pendamping pelayan ibadah, dan ketua lingkungan satu hari sebelum ibadah dilakukan.

#### **MATERI DAN METODE**

Metode RAD (*Rapid Application Development*) adalah sebuah strategi untuk melakukan pengembangan dengan waktu yang lebih singkat dan memperoleh hasil yang lebih baik daripada menggunakan siklus tradisional (Alex et al., 2022). Terdapat beberapa tahapan dalam metode RAD yaitu perencanaan kebutuhan, desain sistem, pengembangan, dan implementasi.

*Unified Modeling Language* (UML) adalah bahasa standar untuk mengilustrasikan, menjelaskan, dan mengembangkan perangkat lunak (Binangkit et al., 2023). UML dapat dipergunakan untuk menggambarkan, menentukan detail, membuat, dan mendokumentasikan beragam elemen dalam sebuah sistem(Sumiati et al., 2021).

Pengujian *black box* akan menguji fungsi-fungsi yang ada dalam perangkat lunak tanpa memperhatikan bagaimana fungsi-fungsi tersebut diimplementasikan. Pengujian *black box* dilakukan dengan memeriksa secara detail aspek eksternal aplikasi, seperti antarmuka pengguna, fungsi-fungsi yang tersedia, dan sejauh mana alur fungsionalitas aplikasi sesuai dengan keinginan desainnya (Uminingsih et al., 2022).

### Alur Penelitian

Alur penelitian menggambarkan langkah-langkah yang dilakukan selama proses penelitian seperti pada Gambar 1

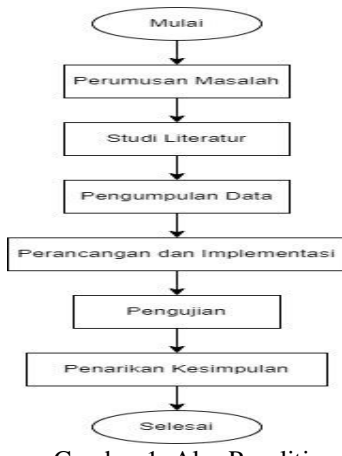

Gambar 1. Alur Penelitian

### Perumusan Masalah

Perumusan masalah dilakukan untuk menggali dan merumuskan masalah yang dialami oleh BPMJ GKS Jemaat Walakiri terkait penjadwalan ibadah PA rumah tangga yaitu pembuatan jadwal Penelaahan Alkitab (PA) rumah tangga di GKS Jemaat Walakiri yang memakan waktu untuk melakukan pengecekan bentrokan dan penyampaian informasi mengenai jadwal ibadah PA yang dilakukan hanya saat pembacaan warta mimbar dalam ibadah hari minggu sehingga dapat menyebabkan tidak semua jemaat tidak mengetahui ataupun lupa jadwal ibadah PA rumah tangga yang sudah diberitakan

# Studi Literatur

Studi pustaka atau literatur adalah teknik untuk mengumpulkan data dengan mengambil informasi dari buku, jurnal, *website*, atau dari sumber lain untuk mendukung pemecahan masalah.

## Pengumpulan Data

Pengumpulan data dilakukan melalui observasi dan wawancara.

- 1. Observasi adalah salah satu metode pengumpulan data dengan melakukan pengamatan langsung pada lokasi penelitian dan melakukan pencatatan untuk pengumpulan data. Dari hasil observasi yang dilakukan, diperoleh beberapa data yaitu sebagai berikut :
  - ✓ Nama Gereja
  - ✓ Waktu ibadah
  - ✓ Tidak tersedia informasi mengenai jadwal ibadah pada papan pengumuman
  - ✓ Jadwal ibadah dibacakan hanya pada ibadah hari minggu
  - ✓ Dalam ibadah hari minggu, tidak semua jemaat hadir di gereja
  - ✓ Dalam pembacaan jadwal ibadah, akan dibacakan waktu pelaksanaan ibadah PA, lingkungan, nama penerima, pemimpin ibadah, dan pendamping pelayan.
  - ✓ Pendamping pelayan untuk satu rumah tangga terdiri dari 2 orang
  - ✓ Jadwal ibadah PA ditulis ke dalam sebuah buku
  - ✓ Jaringan di lokasi penelitian cukup bagus
  - ✓ Diperoleh bagan struktur BPMJ GKS Jemaat Walakiri
- 2. Wawancara merupakan proses tanya jawab secara langsung untuk mendapatkan informasi atau mengumpulkan data. Wawancara dilakukan kepada pendeta dan sekretaris BPMJ GKS Jemaat Walakiri

Berikut contoh pertanyaan saat wawancara :

- ✓ Berapa jumlah jemaat yang ada di GKS Jemaat Walakiri?
- ✓ Ibadah PA dilakukan berapa kali dalam seminggu?
- ✓ Permasalahan apa saja yang ada ketika membuat jadwal ibadah PA?
- ✓ Bagaimana proses pembuatan dan pembagian jadwal ibadah PA yang selama ini dilakukan di GKS Jemaat Walakiri?
- ✓ Data-data apa saja yang dibutuhkan dalam pembuatan jadwal ibadah PA?

## Perancangan dan Implementasi

Perancangan sistem dilakukan dengan membuat use case, activity diagram, class diagram, dan sequence diagram.

1. Use case diagram

Interaksi atau hubungan antara pengguna dengan sistem ditunjukkan oleh *use case diagram*, dapat dilihat dari Gambar 2 bahwa *admin* dapat mengelola data jadwal, data jemaat, data pelayan firman dan pendamping, serta data ketua lingkungan. *Admin* juga dapat melakukan *login* dan *logout*. *User* atau jemaat dapat melihat jadwal ibadah PA.

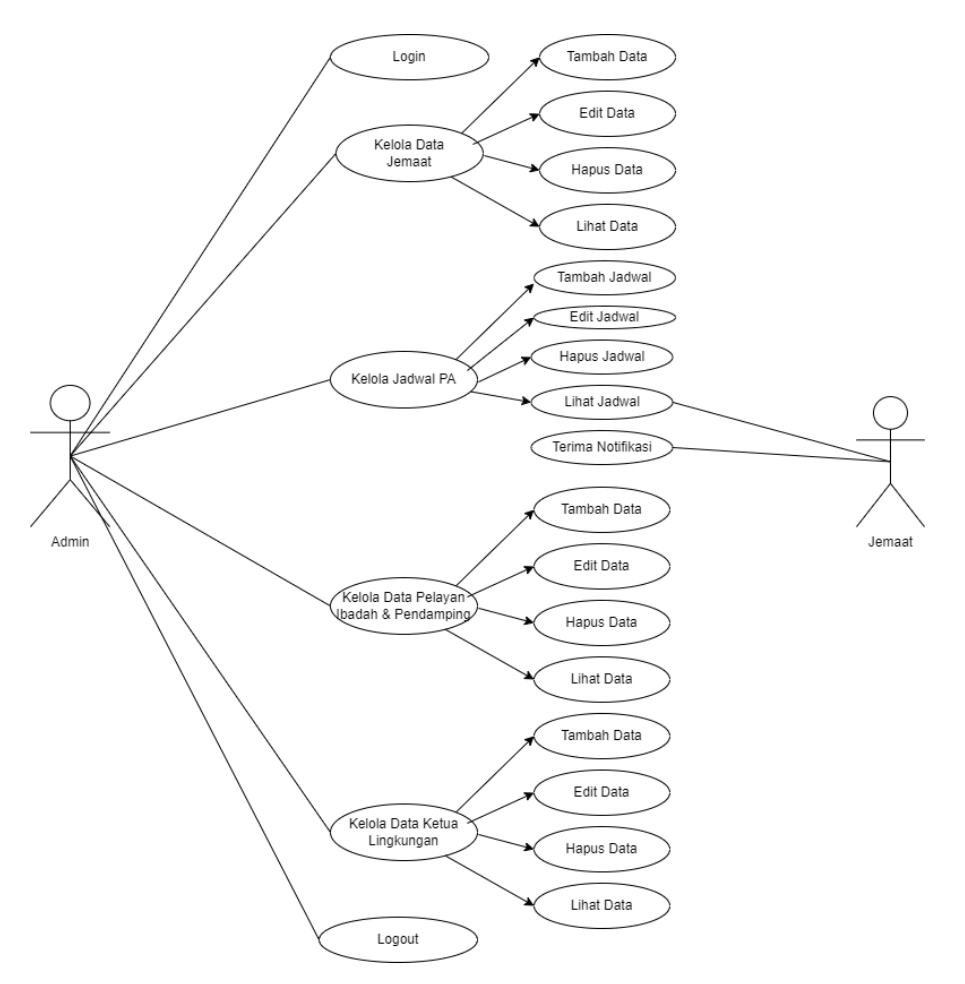

Gambar 2. Use Case Diagram

2. Flowchart penanganan bentrokan jadwal

*Flowchart* pada Gambar 3 menunjukkan langkah-langkah alur proses pengecekan dan penanganan bentrokan pada jadwal ibadah PA. Proses pengecekan dimulai ketika admin memasukkan jadwal ibadah, lalu sistem akan mengecek pada hari yang sama apakah ada pelayan firman dengan nama yang sama walaupun lingkungan berbeda. Jika ada maka sistem akan mengirimkan notifikasi bentrokan jadwal sehingga admin dapat mengubah jadwal lalu memasukkan jadwal yang benar. Selanjutnya, jadwal yang sudah berhasil dimasukkan akan disimpan dan ditampilkan di halaman data jadwal.

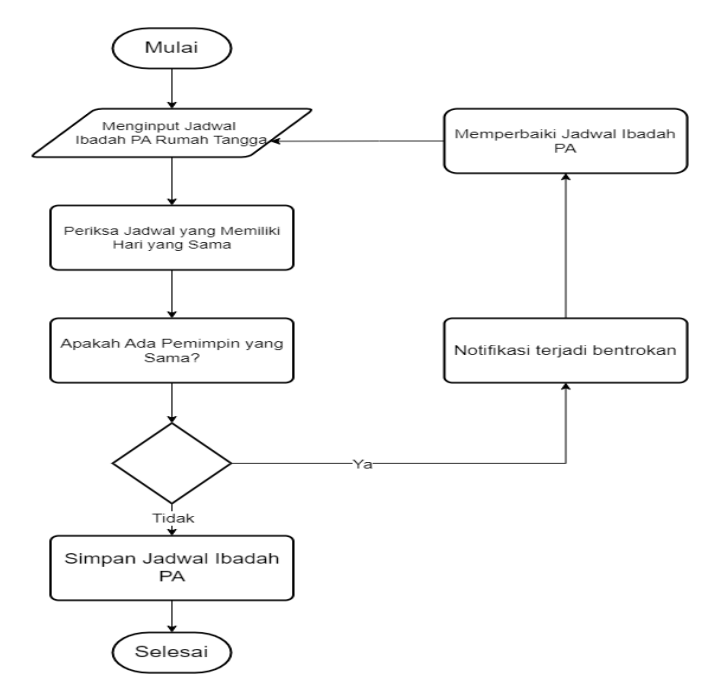

Gambar 3. Flowchart Penanganan Bentrokan Jadwal

### 3. Activity Diagram pengecekan bentrokan jadwal

Activity diagram menunjukkan proses pengecekan bentrokan pada jadwal yang dimana admin akan memasukkan jadwal ibadah lalu sistem akan memeriksa apakah pada hari yang sama ada pemimpin ibadah yang sama melayani di lingkungan yang berbeda. Jika ada maka sistem akan memberikan notifikasi peringatan kemudian admin dapat mengubah dan memasukkan jadwal yang baru. Jika sudah tidak ada bentrokan maka jadwal akan disimpan dan ditampilkan oleh sistem pada halaman data jadwal. Activity diagram bisa dilihat pada Gambar 4

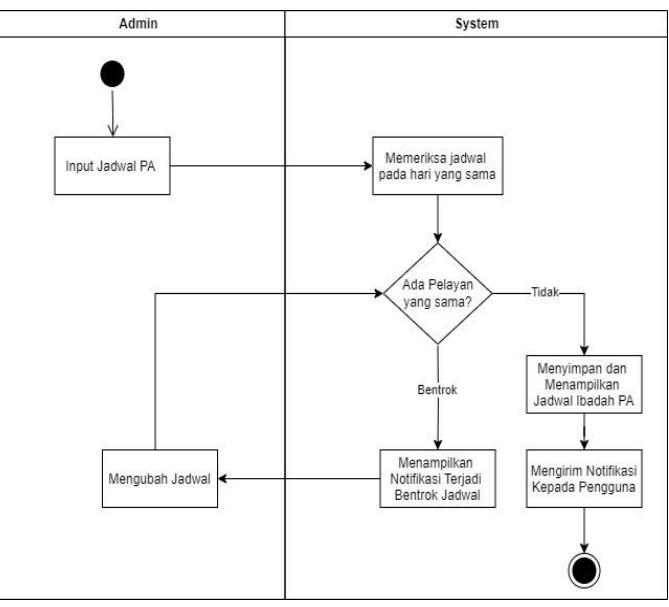

Gambar 4. Activity Diagram Pengecekan Bentrokan Jadwal

### 4. Class Diagram

*Class diagram* menggambarkan hubungan tabel-tabel yang ada dalam *database*. *Admin* dapat mengakses tabel jadwal ibadah PA, tabel jemaat, tabel pelayan dan pendamping, serta

tabel ketua lingkungan. Perancangan yang sudah dibuat, selanjutnya diimplementasikan melalui pengkodean menggunakan html, php, dan *javascript*. *Class diagram* dapat dilihat pada Gambar 5

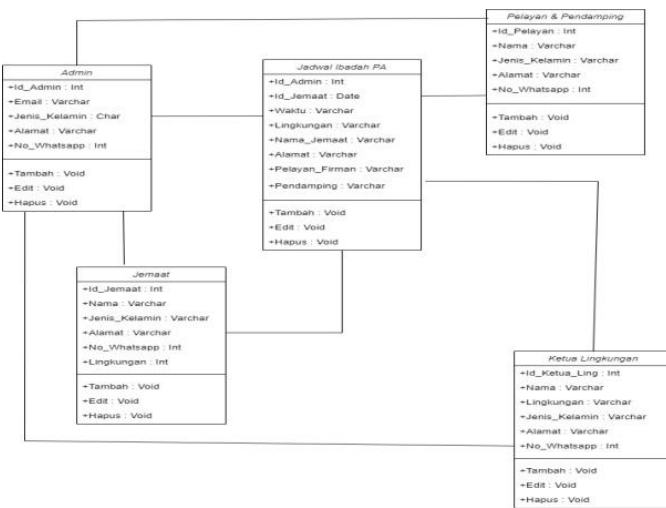

Gambar 5. Class Diagram

## Pengujian

Untuk pengujian dalam penelitian ini menggunakan pengujian *black box*. Menu atau fitur yang ada dalam *website* akan diuji apakah berjalan dengan baik atau tidak.

## Penarikan Kesimpulan

Setelah melakukan perancangan dan implementasi sistem, dapat diambil kesimpulan dari hasil penelitian.

### HASIL DAN PEMBAHASAN

## A. Implementasi

### 1. Tampilan Login

Pada tampilan *login*, *admin* akan diminta memasukkan *username* dan *password* untuk mengakses *website* seperti pada Gambar 6.

| Selan        | nat Datang Adm | in |
|--------------|----------------|----|
| Username     |                |    |
| Masukan User | name           |    |
| Password     |                |    |
| Masukan Pass | word           |    |
|              | Login          |    |

### Gambar 6. Tampilan Login

### 2. Tampilan Dashboard untuk Admin

Halaman ini akan muncul ketika *admin* sudah berhasil masuk ke website. Dalam halaman ini, *admin* dapat melihat total jemaat, pelayan firman dan pendamping, serta ketua lingkungan. Di halaman *dashboard* juga terdapat menu data jadwal, data jemaat, data pelayan, data ketua lingkungan, dan *logout* seperti pada Gambar 7.

| GKS JEMAAT WALAKIRI | Sistem Informasi Penjadwalan Ibadah PA Rumah Tangga |             |                               |                  |            |  |  |  |  |
|---------------------|-----------------------------------------------------|-------------|-------------------------------|------------------|------------|--|--|--|--|
| A Sunbbarri         | Selamat Datang,<br>ADMIN GIS JEMAAT WALAKIRI        |             |                               |                  | DASHBOARD  |  |  |  |  |
| E Defe Ladwad       | *                                                   | Total<br>10 | 10 Total                      |                  | Total<br>3 |  |  |  |  |
| 🖶 Data Jennat       | Jernalt                                             |             | Pelayan Firman dan Pendamping | Ketua Lingkungan |            |  |  |  |  |
| 🔆 Data Xetua        |                                                     |             |                               |                  |            |  |  |  |  |
| Legant (*           |                                                     |             |                               |                  |            |  |  |  |  |
|                     |                                                     |             |                               |                  |            |  |  |  |  |

Gambar 7. Tampilan Dashboard untuk Admin

## 3. Tampilan Data Jadwal

Halaman ini dapat dipakai oleh *admin* untuk memasukkan jadwal ibadah PA seperti pada Gambar 8. *Admin* dapat menambah jadwal, mengedit, dan menghapus jadwal ibadah. *Admin* juga dapat melihat detail setiap jadwal ibadah yang sudah dimasukkan.

| Dashboard                        | 1000 |                        |              | Sector Sector States |          | Pelayan                               |                       |
|----------------------------------|------|------------------------|--------------|----------------------|----------|---------------------------------------|-----------------------|
|                                  | No   | Hari/Tanggal           | Lingkungan   | Penerima Ibadah      | Alamat   | Firman                                | Pendamping            |
| val                              |      |                        | Lingkungan 1 | Andreas Padji        | Walakiri | Pdt. Marliani Yakoba Betriks Lay S Th | Pnt. Yoksana Martinus |
| aat                              | 1    | Senin, 24<br>Juni 2024 | Lingkungan 2 | Jeremias Ludji       | Walakiri | Pnt. Martino Jonathan Wila            | Diak. Yustrida Hau    |
|                                  |      |                        |              |                      | Walakiri | Pat Paniulas Lado Omma                | Disk Rondoling Duru   |
| ata Pelayan                      |      |                        | Lingkungan 3 | Sofianto Fandi Wila  | vvalakin | File Raijulos Lado Onina              | Diak. Dendenna Puru   |
| i Pelayan<br>ia Ketua<br>iut. (+ | (+ T | ambah Data             | Lingkungan 3 | Sofianto Fandi Wila  | walakin  | Fill, Kanjulos Laud Grinna            | Diak. Dendelina Pulu  |

Gambar 8. Tampilan Data Jadwal

### 4. Tampilan Data Jemaat

Halaman ini akan berisi data jemaat yang menerima pelayan PA rumah tangga seperti pada Gambar 9. *Admin* dapat menambah, mengedit, dan menghapus data jemaat.

|       | + Te | umbah Jemaat             |                               |             |                  |          |                | Pe           | encarian |          |
|-------|------|--------------------------|-------------------------------|-------------|------------------|----------|----------------|--------------|----------|----------|
|       | No   | Nama Jemaat              | Tempat Tanggal Lahir          | Umur        | Jenis<br>Kelamin | Alamat   | No<br>Whatsapp | Lingkungan   | Kelo     | la Dati  |
| board | 1    | Andreas Padji            | Walakiri, 27 Juli 1974        | 50<br>Tahun | Laki-laki        | Walakiri | 081339021931   | Lingkungan 1 | 🖋 Edit   | <u> </u> |
| and   | 2    | Jeremias Ludji           | Walakiri, 15 Mei 1982         | 42<br>Tahun | Laki-laki        | Walakiri | 082266198410   | Lingkungan 2 | 🖋 Edit   | Î        |
|       | 3    | Sofianto Fandi Wila      | Walakiri, 13 Maret 2004       | 20<br>Tahun | Laki-laki        | Walakiri | 082147770363   | Lingkungan 3 | 🖋 Edit   | ĒÞ       |
|       | 4    | Martha Obo               | Walakiri, 12 Desember<br>1977 | 46<br>Tahun | Perempuan        | Walakiri | 082236021678   | Lingkungan 1 | 🖋 Edit   | ĒD       |
|       | 5    | Jonson Dule Wila         | Walakiri, 04 Januari<br>1977  | 47<br>Tahun | Laki-laki        | Walakiri | 082145320209   | Lingkungan 2 | 🖋 Edit   | ĒD       |
|       | 6    | Obed Galla               | Walakiri, 05 Agustus<br>1971  | 53<br>Tahun | Laki-laki        | Walakiri | 081339456674   | Lingkungan 3 | 🖋 Edit   | ĒÞ       |
|       | 7    | Melkianus Rihi Eda       | Kanjonga, 20 April 1968       | 56<br>Tahun | Laki-laki        | Walakiri | 085253789540   | Lingkungan 1 | 🖋 Edit   | T De     |
|       | 8    | Ana Maria Sofia<br>Djara | Waingapu, 02 April<br>1990    | 34<br>Tahun | Perempuan        | Walakiri | 082236589473   | Lingkungan 2 | 🖋 Edit   | ĒÞ       |
|       | 9    | Rahel Kaba Hina          | Walakiri, 28 Juli 1999        | 25<br>Tahun | Perempuan        | Walakiri | 082236894780   | Lingkungan 3 | 🖋 Edit   | ĒD       |
|       | 10   | Yoksana Martinus         | Walakiri, 31 Januari<br>1992  | 32<br>Tahun | Perempuan        | Walakiri | 082236609987   | Lingkungan 1 | 🖍 Edit   | ĒD       |
|       |      | Yusak Kopa Remi          |                               | 28          |                  |          |                |              | ( Annual |          |

Gambar 9. Tampilan Data Jemaat

## 5. Tampilan Data Pelayan

Halaman ini akan menampilkan tabel yang berisi data pelayan ibadah. Data pelayan dapat membantu *admin* untuk memilih pelayan dan pendamping ibadah saat membuat jadwal ibadah PA. *Admin* dapat menambah, mengedit, dan menghapus data pelayan. Tampilan data pelayan dapat dilihat pada Gambar 10

| H Dashodard    | + Ta | mbah Pelayan                          |          |               |              |                 |
|----------------|------|---------------------------------------|----------|---------------|--------------|-----------------|
| 💼 Data Jadwal  | No   | Nama Pelayan                          | Alamat   | Jenis Kelamin | No Whatsapp  | Kelola Data     |
| M Data Jamaat  | 1    | Pdt. Marliani Yakoba Betriks Lay S.Th | Walakiri | Perempuan     | 085237895108 | 🖍 Edit 👕 Delete |
| Tata Jelliaat  | 2    | Pnt. Martino Jonathan Wila            | Walakiri | Laki-laki     | 082000000000 | 🖍 Edit 👕 Delete |
| 🛃 Data Pelayan | 3    | Pnt. Ranjules Lado Omma               | Walakiri | Laki-laki     | 085934355279 | 🖍 Edit 👕 Delete |
| - Data Ketua   | 4    | Pnt. Esau Dida                        | Walakiri | Laki-laki     | 081000111222 | 🖍 Edit 📄 Delete |
|                | 5    | Pnt. Philipus Robo Lay                | Walakiri | Laki-laki     | 081337198236 | 🖍 Edit 👕 Delete |
| Logout (+      | 6    | Pnt. Marlon Herdianto Hermanus        | Walakiri | Laki-laki     | 085238329219 | 🖊 Edit 👕 Delete |
|                |      |                                       |          | 25            |              |                 |

Gambar 10. Tampilan Data Pelayan

## 6. Tampilan Data Ketua

Halaman data ketua ini akan berisi tabel yang memuat nama ketua lingkungan, alamat, jenis kelamin, dan nomor *whatsapp*, seperti pada Gambar 11. Dalam halaman ini akan tersedia tiga *button* untuk tambah data, edit data, dan hapus data ketua lingkungan.

| 🛗 Data Jadwai | No | Nama Ketua Lingkungan | Lingkungan   | Alamat   | Jenis Kelamin | No Whatsapp  | Kel    | ola Data |
|---------------|----|-----------------------|--------------|----------|---------------|--------------|--------|----------|
| 😫 Data Jemaat | 1  | Pnt. Esau Dida        | Lingkungan 1 | Walakiri | Laki-laki     | 081000000000 | 🖋 Edit | Telete   |
| Bata Pelayan  | 2  | Pnt. Adrianus Gabriel | Lingkungan 2 | Walakiri | Laki-laki     | 081236222456 | 🖊 Edit | Telete   |
|               | 3  | Pnt. Kornelius Riwu   | Lingkungan 3 | Walakiri | Laki-laki     | 081239508530 | 🖋 Edit | T Delete |
| 불 Data Ketua  |    |                       |              |          |               |              |        |          |

Gambar 11. Tampilan Data Ketua

# 7. Tampilam Form Tambah Jadwal

*Form* tambah jadwal digunakan untuk mengisi data jadwal yang baru. Pada *form* ini dilakukan pengecekan bentrokan jika ada pelayan firman atau pendamping yang sama pada hari yang sama walaupun lingkungan berbeda. Tampilan *form* tambah jadwal pada Gambar 12

|                | Data | a Jadwal               | 🛱 Tambah Jadwal                       | × |                           |                              |
|----------------|------|------------------------|---------------------------------------|---|---------------------------|------------------------------|
| A Dashboard    | +1   | ambah Data             | Hari/Tanggal                          |   |                           |                              |
| 🛍 Data Jadwal  |      |                        | Senin, 24 Juni 2024                   |   | Palavar                   |                              |
|                | No   | Hari/Tanç              | Penerima Ibadah                       |   | Firman                    |                              |
| 챨 Data Jemaat  | 1    | Senin, 24<br>Juni 2024 | Lingkungan 2. Jeremias Ludji          | ~ | i Yakoba Betriks Lay S.Th | Pnt. Yoksana Martinus        |
| 🐮 Data Pelayan |      |                        | Pelayan Firman                        |   |                           |                              |
| 🏘 Data Ketua   |      | anahash Dash           | Pdt. Marliani Yakoba Betriks Lay S.Th | ~ |                           |                              |
|                |      | amban Dau              | Pelayan Pendamping                    |   |                           |                              |
| Logout (+      | No   | Hari/Tan               | Pelayan Pendamping                    | ~ | at Pelayan firman ata     | is nama <b>Pdt. Marliani</b> |
|                |      |                        |                                       |   | Yakoba Betriks L          | ay S.Th sudah menjadi        |
|                |      |                        | + Tambah Jadwai                       |   | a de<br>lain. Terimakasih | ankan pilin pelayan tirman   |

Gambar 12. Tampilan *Form* Tambah Jadwal

## 8. Tampilan Form Edit Jadwal

*Form* edit jadwal digunakan *admin* untuk mengubah atau mengedit jadwal yang sudah ada sebelumnya. Untuk menampilkan *form* edit jadwal, *admin* dapat memilih *button* edit jadwal. Tampilan *form* edit jadwal seperti pada Gambar 13

| GKS JEMAAT WALAKIRI | Data Jadwal            | Edit jadwal           | × |                      |                         |
|---------------------|------------------------|-----------------------|---|----------------------|-------------------------|
| Dashboard           |                        | Tanggal Pelaksanaan : |   |                      |                         |
|                     | Hadliterent            | dd/mm/yyyy            | ۵ | Pelayan              |                         |
| 🛍 Data Jadwal       | Hari/ tanggai          |                       |   | Firman               |                         |
| Al Data Jemaat      |                        | Senin, 24 Juni 2024   |   | oba Betriks Lay S.Th | Pnt. Yoksana Martinus   |
| - out seman         | Senin, 24<br>Juni 2024 | Penerima ibadah :     |   | athan Wila           | Diak. Yustrida Hau      |
| 🛃 Data Pelayan      |                        | Pilih penerima ibadah | ~ | do Omma              | Diak. Bendelina Puru    |
| 볼 Data Ketua        |                        | Andreas Padji         |   |                      |                         |
| Logout (+           | No Hari/Tang           |                       |   | Pelay                | ran                     |
|                     |                        | Walakiri              |   | Firman               | Pendamping              |
|                     |                        | 000400450000          |   | Dida                 | Diak. Debora Obo        |
|                     | 2 Rabu, 26<br>2024     | 002123400000          |   | s Robo Lay           | Pnt. Elisabeth Ema Wila |
|                     |                        |                       |   |                      |                         |

Gambar 13. Tampilan Form Edit Jadwal

## 9. Tampilan Form Detail Jadwal

Halaman detail jadwal muncul ketika *admin* memilih menu detail. *Form* detail jadwal dapat dilihat pada Gambar 14. Pada halaman detail akan menampilkan detail tentang jadwal ibadah yang berisi tanggal pelaksanaan ibadah, detail penerima ibadah, detail pelayan firman, dan detail pendamping firman.

| <b>†</b> GKS JEMAAT WALAKIRI | Data | a Jadwal    | 苗 Detail jadwal                       | × |                                                                                                    |           |               |
|------------------------------|------|-------------|---------------------------------------|---|----------------------------------------------------------------------------------------------------|-----------|---------------|
| Dashboard                    |      |             | Tanggal pelaksanaan :                 |   |                                                                                                    |           |               |
|                              |      |             | Senin, 24 Juni 2024                   |   | Pelayan                                                                                                    |           |               |
| 🛗 Data Jadwal                | ggal | Lingkung    | Detail penerima ibadah :              |   |                                                                                                    | Per       | ndamping      |
| 🖶 Data Jemaat                |      | Lingkunga   | Andreas Padji                         |   | Lay S.Th                                                                                                    | Pnt. Yoks | ana Martinus  |
|                              | i.   | Lingkunga   | Lingkungan 1                          |   | _                                                                                                    | Diak. Yus | strida Hau    |
| Data Pelayan                 |      | Lingkunga   | Lingkungan i                          |   | _                                                                                                    | Diak. Ber | ndelina Puru  |
| 🛃 Data Ketua                 |      |             | Walakiri                              |   |                                                                                                    |           |               |
| Logout (+                    | No   | Had/Tane    | 082123456000                          |   |                                                                                                    | Pelaya    | an            |
|                              | NO   | naniir iang | Pelayan firman :                      |   | Firman                                                                                                    |           | Pen           |
|                              |      | Rabu 26     | Pdt. Marliani Yakoba Betriks Lay S.Th |   | )ida                                                                                                    |           | Diak. Debor   |
|                              | 2    | 2024        |                                       |   | s Robo Lay                                                                                                    |           | Pnt. Elisabe  |
|                              |      |             | 085237895108                          |   | Herdianto Herdianto Herdianto Herdianto Herdianto Herdianto Herdianto Herdianto Herdianto Herdianto Herdianto H | ermanus   | Diak. Esterli |

Gambar 14. Tampilan Form Detail Jadwal

### 10. Tampilan Beranda User

Tampilan beranda untuk *user* berisi gambar gereja dan juga teks profil singkat tentang GKS Jemaat Walakiri. Pada Halaman beranda *user* juga terdapat menu jadwal PA. Halaman beranda *user* dapat dilihat pada Gambar 15

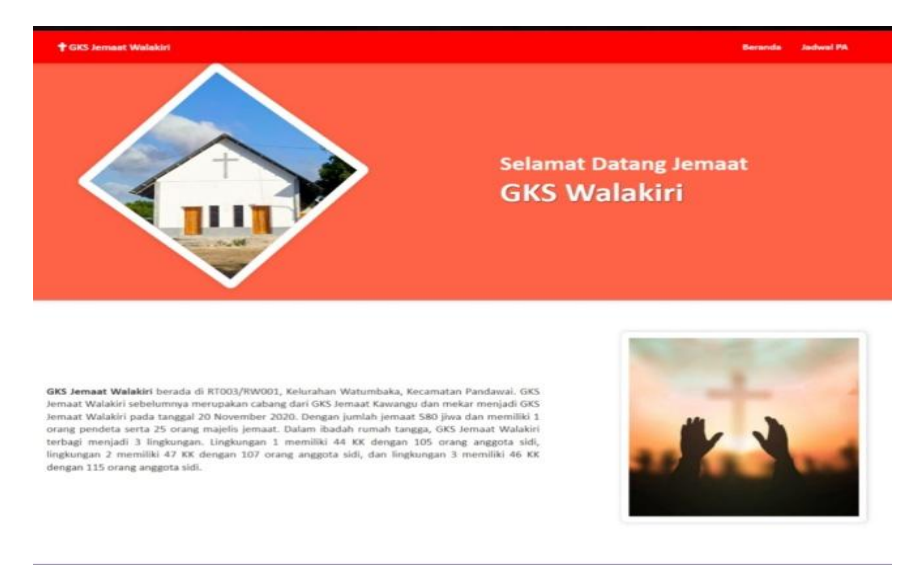

Gambar 15 Halaman Beranda User

# 11. Tampilan Jadwal Ibadah User

Halaman jadwal ibadah untuk *user* seperti pada Gambar 16 dibuat untuk mempermudah *user* atau jemat ketika ingin melihat jadwal ibadah PA rumah tangga. Dalam halaman ini pengguna dapat melihat hari dan tanggal pelaksanaan ibadah, lingkungan, nama penerima ibadah, nama pelayan dan pendamping ibadah.

|    | I WARNESS TO           | 22,230          | the state of the       | 355      |                                           | Pelayan                           |                             |
|----|------------------------|-----------------|------------------------|----------|-------------------------------------------|-----------------------------------|-----------------------------|
| No | Hari/Tanggal           | Lingkungen      | Penerima Ibadah        | Alamat   | Firman                                    | Pendamping 1                      | Pendamping 2                |
|    |                        | Lingkungan<br>1 | Andreas Padji          | Walakiri | Pdt. Marliani Yakoba Betziks<br>Lay, S.Th | Prit, Yoksana Martinus            | Prit. Mara Purnama<br>Lukas |
| 1  | Senin, 24 Juni<br>2024 | Lingkungan<br>2 | Jeremias Ludji         | Walakiri | Pnt. Martino Jonathan Wila                | Diak, Yustrida Hae                | Diak. Saryeni Pe Neke       |
|    |                        | tingkungan<br>3 | Sofianto Fandi<br>Wila | Walakiri | Pnt. Ranjules Lado Omma                   | Diak. Bendelina Puru              | Diak. Yanate Mamo<br>Rido   |
|    |                        | Lingkungan<br>1 | Martha Obo             | Walakiri | Pnt. Esau Dida                            | Diak. Debora Obo                  | Diak. Torince Ratu Gig      |
| 2  | Rabu, 26 Juni<br>2024  | Lingkungan<br>2 | Jonson Dule Wila       | Walakiri | Pnt. Philipus Robo Lay                    | Pnt. Elisabeth Ema Wila           | Pnt. Dorkas Kati Ori        |
|    |                        | Lingkungan<br>3 | Obed Galla             | Walakiri | Pnt. Marlon Herdianto<br>Hermanus         | Diak. Esterliani Djangga<br>Ndewa | Diak. Revince Renda<br>Rame |

Gambar 16. Tampilan Jadwal Ibadah User

## 12. Tampilan Notifikasi Whatsapp Kepada Pengguna

Notifikasi yang diberikan kepada pengguna seperti pada Gambar 17 digunakan sebagai pengingat agar jemaat tidak melupakan jadwal ibadah PA. Notifikasi diberikan melalui *whatsapp* kepada penerima ibadah, pemimpin ibadah, pendamping pelayan, dan kepada ketua lingkungan. Isi pesan yang diberikan hampir sama kepada semua pihak, yakni berisi nama penerima pesan, pemberitahuan akan dilaksanakan ibadah PA rumah tangga, dan peran penerima pesan dalam ibadah PA (sebagai pemimpin ibadah, pendamping pelayan, atau ketua lingkungan).

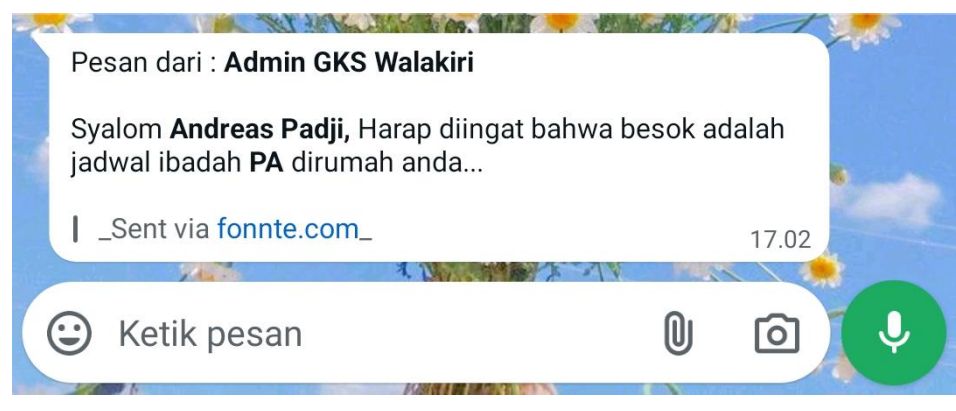

Gambar 17. Tampilan Notifikasi Whatsapp Kepada Pengguna

## B. Pengujian

Pengujian menggunakan *black box* sehingga diperoleh hasil sebagai berikut Tabel 1. Hasil Pengujian *Black Box* 

| No  | Fungsi        | Cara Pengujian                                                             | Hasil yang diharapkan                                                           | Hasil Uji                    |
|-----|---------------|----------------------------------------------------------------------------|---------------------------------------------------------------------------------|------------------------------|
| 1.  | Login         | Mengisi <i>username</i> benar<br>dan mengisi <i>password</i><br>yang benar | Admin masuk ke halaman<br>dashboard                                             | Berhasil [√]<br>Gagal []     |
| 2.  | Login         | Mengisi <i>username</i> salah<br>dan mengisi <i>password</i><br>yang salah | Notifikasi <i>username</i> dan<br>juga <i>password</i> yang<br>dimasukkan salah | Berhasil [√]<br>Gagal []     |
| 3.  | Data jemaat   | Klik menu data jemaat                                                      | Menampilkan halaman<br>berisi data jemaat                                       | Berhasil [√]<br>Gagal []     |
| 4.  | Data jemaat   | Klik <i>button</i> tambah data jemaat                                      | <i>Admin</i> dapat menginput data jemaat                                        | Berhasil $[v]$<br>Gagal []   |
| 5.  | Data jemaat   | Klik <i>button</i> edit data jemaat                                        | <i>Admin</i> dapat mengedit data jemaat                                         | Berhasil $[v]$<br>Gagal $[]$ |
| 6.  | Data jemaat   | Klik <i>button</i> hapus data jemaat                                       | Admin menghapus data jemaat                                                     | Berhasil $[V]$<br>Gagal []   |
| 7.  | Data Jadwal   | Klik menu jadwal ibadah<br>PA                                              | Menampilkan halaman<br>berisi jadwal ibadah PA                                  | Berhasil $[V]$<br>Gagal $[]$ |
| 8.  | Tambah Jadwal | Klik menu tambah<br>jadwal ibadah PA                                       | Admin dapat menginput jadwal ibadah PA                                          | Berhasil $[V]$<br>Gagal []   |
| 9.  | Tambah Jadwal | Klik menu tambah<br>jadwal ibadah PA<br>(terdapat bentrokan<br>jadwal)     | Menampilkan notifikasi<br>bahwa terjadi bentrokan<br>jadwal ibadah PA           | Berhasil [√]<br>Gagal []     |
| 10. | Edit Jadwal   | Klik menu edit jadwal<br>ibadah PA                                         | <i>Admin</i> dapat mengedit<br>jadwal ibadah PA                                 | Berhasil [√]<br>Gagal []     |
| 11. | Detail Jadwal | Klik menu detail                                                           | Menampilkan detail jadwal ibadah PA                                             | Berhasil $[V]$<br>Gagal $[]$ |
| 12. | Hapus Jadwal  | Klik menu hapus                                                            | <i>Admin</i> dapat menghapus jadwal ibadah PA                                   | Berhasil $[v]$<br>Gagal []   |
| 13. | Data Pelayan  | Klik menu data pelayan dan pendamping                                      | Menampilkan halaman<br>berisi data pelayan dan<br>pendamping ibadah PA          | Berhasil [√]<br>Gagal []     |
| 14. | Data Pelayan  | Klik menu tambah data pelayan dan pendamping                               | <i>Admin</i> dapat menginput<br>data pelayan dan<br>pendamping                  | Berhasil [√]<br>Gagal []     |
| 15. | Data Pelayan  | Klik menu edit data pelayan dan pendamping                                 | Admin dapat mengedit<br>data pelayan dan<br>pendamping                          | Berhasil [√]<br>Gagal []     |

| 16. | Data Pelayan | Klik menu hapus data   | Admin dapat menghapus | Berhasil [√] |
|-----|--------------|------------------------|-----------------------|--------------|
|     |              | pelayan dan pendamping | data pelayan dan      | Gagal []     |
| 17  | Data Vatua   | Klik manu data katua   | Manampillan halaman   | Dombooil [1] |
| 1/. | Data Ketua   | Kiik inenu data ketua  | Menampinkan nalaman   | Dernash [V]  |
|     |              | lingkungan             | berisi data ketua     | Gagal []     |
|     |              | 0 0                    | ligkungan             |              |
| 18. | Data Ketua   | Klik menu tambah data  | Admin dapat menginput | Berhasil [√] |
|     |              | ketua lingkungan       | data ketua lingkungan | Gagal []     |
| 19. | Data Ketua   | Klik menu edit data    | Admin dapat mengedit  | Berhasil [√] |
|     |              | ketua lingkungan       | data ketua lingkungan | Gagal []     |
| 20. | Data Ketua   | Klik menu hapus data   | Admin dapat menghapus | Berhasil [√] |
|     |              | ketua lingkungan       | data ketua lingkungan | Gagal []     |

Hasil pengujian pada halaman user

| Tabel 2. | Hasil | Pengujian | pada | Menu | untuk | User |
|----------|-------|-----------|------|------|-------|------|
|----------|-------|-----------|------|------|-------|------|

| No. | Fungsi Cara Pengujian |                  | Hasil yang diharapkan   | Hasil Uji    |  |
|-----|-----------------------|------------------|-------------------------|--------------|--|
| 1.  | Jadwal Ibadah         | Klik menu jadwal | Akan menampilkan jadwal | Berhasil [√] |  |
|     | PA                    | ibadah PA        | ibadah PA               | Gagal []     |  |

### **KESIMPULAN**

Berdasarkan hasil penelitian yang sudah dilakukan, dihasilkan sebuah sistem yang dapat membantu penjadwalan ibadah PA rumah tangga. Pengujian yang dilakukan dengan menerapkan metode *black box* menunjukkan bahwa menu atau fitur yang ada dalam sistem dapat berjalan dengan baik sesuai dengan yang diharapkan. Sehingga dapat disimpulkan bahwa sistem informasi penjadwalan ibadah PA rumah tangga dapat membantu sekretaris BPMJ GKS Jemaat Walakiri dalam membuat dan memeriksa bentrokan pada jadwal ibadah. Sistem ini juga akan membantu majelis jemaat dan jemaat untuk mendapatkan informasi tentang jadwal ibadah PA.

#### **DAFTAR PUSTAKA**

- Alex, A., Pekuwali, A. A., & Lede, P. A. R. L. (2022). IMPLEMENTASI SISTEM INFORMASI PENJADWALAN IBADAH DAN PENGELOLAAN KEUANGAN BERBASIS WEBSITE (STUDI KASUS: GKS JEMAAT PADADITA) IMPLEMENTATION OF WORSHIP SCHEDULING INFORMATION SYSTEM AND WEBSITE-. 01(03), 177–186.
- Amrulloh, A., Januarita, D., Kusuma, A., Saintika, Y., & Septiadi, A. D. (2023). Model rapid application development (rad) pada pengembangan aplikasi penjadwalan mata kuliah. *Jurnal TEKINKOM*, 6, 26–32. https://doi.org/10.37600/tekinkom.v6i1.579
- Binangkit, C. A., Voutama, A., Heryana, N., Komputer, F. I., Karawang, U. S., & Musik, A. (2023). Pemanfaatan UML (Unified Modeling Language) Dalam Perencanaan Sistem Pengelolaan Sewa Alat Musik Berbasis Website. Jurnal Mahasiswa Teknik Informatika, 7(2), 1429–1436.
- Mudang, S. A., Hariadi, F., & Malo, R. M. I. (2023). (Information System For Scheduling Bible Study Services In The Household Of The Hibuwundu Congregation). *Jurnal Inovatif Wira Wacana*, 2(1), 57–71.
- Prasetiyani, B. N., Wardani, N. H., & Afirianto, T. (2019). Pengembangan Sistem Informasi Penjadwalan Pelayan Ibadah pada Gereja Mawar Sharon Malang Menggunakan Metode Waterfall. Jurnal Pengembangan Teknologi Informasi Dan Ilmu Komputer, 3(11), 10393–10401.

- Rahman, A., & Destiarini. (2022). User Acceptance Testing Company Profile Informatika Universitas Baturaja Berbasis Website dengan Animate 2022. *Informatika Dan Teknologi (INTECH)*, 3(2), 1–5.
- Simatupang, H., & Simatupang, R. (2020). *Desain dan Metode Penelaahan Alkitab*. Penerbit Andi.
- Sumiati, M., Abdillah, R., & Cahyo, A. (2021). Pemodelan UML untuk Sistem Informasi Persewaan Alat Pesta. 11(2), 79–86.

Tarumingi, D. A. (2020). Gereja Dalam Pandangan Paulus. *Titian Emas*, 1(1), 13–23.

Uminingsih, Nur Ichsanudin, M., Yusuf, M., & Suraya, S. (2022). Pengujian Fungsional Perangkat Lunak Sistem Informasi Perpustakaan Dengan Metode Black Box Testing Bagi Pemula. *STORAGE: Jurnal Ilmiah Teknik Dan Ilmu Komputer*, 1(2), 1–8. https://doi.org/10.55123/storage.v1i2.270